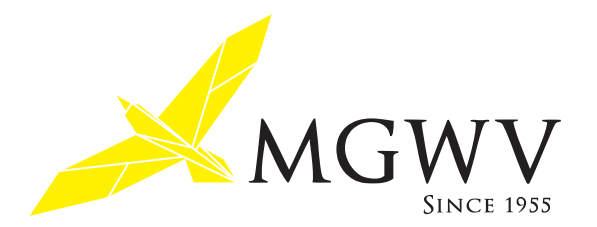

## MGWV OB 会 HP 利用マニュアル

# OB 会会員用

MGWV OB 会 HP は、明治学院大学ワンゲル部・OB 会の方々の交流を深めて頂くためののホームページです。 このページは OB のみに限り投稿 (書き込み)が出来ますが、現役部員も見て、それにコメントを残すことが出来るようになっ ています。

以下に簡単な利用方法をまとめましたので、是非、近況を書き込んだり旅行の写真を載せたりと大いに活用してください。 馴れないうちは使い方が分からなかったり、思ったように書き込めなかったりするかも知れません。 でも大丈夫、自分が書き込んだ内容は、あとから自由に変更出来ますし削除することも簡単です。 書いた記事に後日、写真を追加したり山行の写真をアルバムとして公開したりといろいろなことが出来ますが、 まずは簡単な近況報告でも書いて、慣れるのが使いこなす早道です。

記事を投稿したりコメントを残すためには、予めお伝えしたユーザ名とパスワードが必要です。

※ユーザ名とパスワードは会員のプライバシーを守る重要なものです。絶対に他人に知られぬようご注意ください。 その他、不明な点は事務局までお問い合わせください。

メモにご利用ください。

| ページURL | : | http://mgwv-ob.jp/ |
|--------|---|--------------------|
| ユーザID  | : |                    |
| パスワード  | : |                    |

#### 目次

## A:初級編(記事の投稿と写真の挿入を覚える)

#### 1:記事を読む

単に読むだけでしたら、ログインは不要です。会員の方が投稿した記事や、外部へのリンクなどがありますので、ご興味がある ページを自由に見てください。一部「会員の皆様へ」のみ、ページを閲覧するためのパスワードが必要です。(ログインパスワー ドとは異なりますのでご注意ください)

閲覧用パスワードは、個別の案内に記載されています。

## 2:記事を新規で投稿する

2-1:まずは練習を兼ねて簡単な文章と写真を入れてみましょう。何かテスト用にデジカメの写真などを一つ用意してください。気に入らなければ最後に削除すれば済みますので、どんな写真でも構いません。 書き込むためには、ログインしなければなりません。画面右下の「ログイン」という文字をクリックしてください。

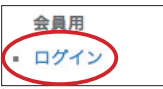

| <ul> <li>2-2:ログイン画面で、ユーザ名とパスワードを入力して[ログイン]をクリックします。</li> <li>※パスワードはお知らせしたものではなく、自分で変更することが出来ます。P14の説明を見て必ず変更しましょう。</li> </ul> | ユーザー名<br>パスワード<br>ログイン状態を保存する                                      | <u>ログイン</u>                    |
|----------------------------------------------------------------------------------------------------|--------------------------------------------------------------------|--------------------------------|
| 2-3: ログインに成功すると、右のようなすこし大げさな画面が出てきます。<br>「ダッシュボード」と言い、ここは新規書き込みや、修正                                                            | <ul> <li>① 合 MGWV-OB会</li> <li>む ダッシュボード</li> <li>20 投稿</li> </ul> | ♥ 0 + 新規<br>ダッシュボード            |
| など様々な用途にこの画面を使用しますが、実際に使う<br>のはごく一部です。<br>今回は、新規書き込み (投稿) なので、投稿の「新規投稿」                                                        | ↓ 1000<br>↓ メディア<br>■ コメント<br>■ カリックカナサ                            | 概要                             |
| を選びます。                                                                                                    | ▶ プロフィール                                                           | WordPress 4.2.2 (Twenty Eleven |

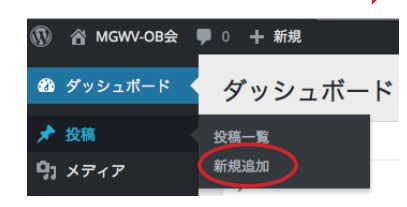

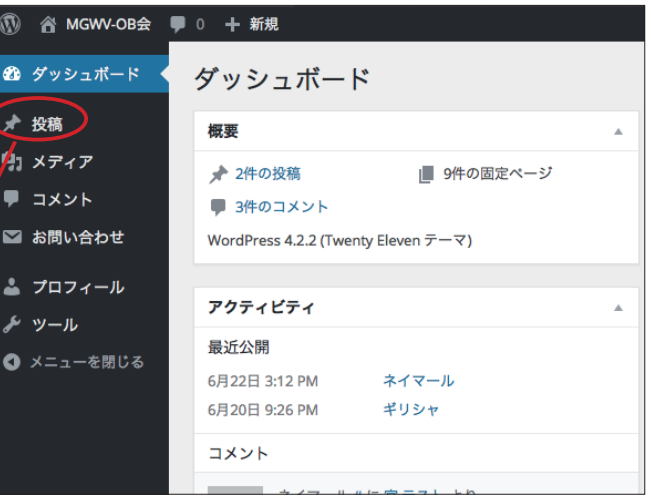

2-4:右のような入力ウィンドウが開きますので自由に文章を書き込んでください。

|              | 投稿の編集新規論加                                                                                                 |                                             |
|--------------|----------------------------------------------------------------------------------------------------|---------------------------------------------|
|              | ブラウザー内のこの投稿の下書きが以下のパージョンと異なっているようです。 <u>パックアップを復元し</u>                                                    | <u>ます。</u>                                  |
| タイトルはここに ――― | 初めての記事投稿                                                                                                  | 公開                                          |
|              | バーマリング:http://office-miya.jp/wptest/2015/07/14/初めての記事投稿-2/ 編集 投稿を表示<br>短期 URL を取得  ロ ハッディアを追加  レンニッド ニナット | 変更をプレビュー                                    |
|              | B I <sup>46</sup> ⊟ ⊟ 66 - ∃ ± ± Ø ಔ ≡ ₩ ×                                                                | ◎ 公開八號. 公開 量素 前 公開日時: 2015年7月14日 @ 17:23 編集 |
| させにファー       | ここにワープロやメールで文字を打つのとほぼ同じ感覚で入力します。                                                                          | ゴミ箱へ移動 公開                                   |
|              | この下に写真を入れてみましょう。                                                                                          | フォーマット                                      |
|              | 写具を改設 (Enterキー) を押してから                                                                                    | <ul> <li>         ・</li></ul>               |
|              | 文字数: 89 5:32:03 pm に下書きを保存しました。 最後の編集: 2015年7月14日 5:23 PM - 宮 テスト                                         | ±==                                         |
|              |                                                                                                    | カテゴリー一覧 よく使うもの                              |

#### 2-5:写真を入れてみましょう。 写真を入れず、取りあえず文章だけと言う場合であれば(2-8:)に進んでください。

A:準備のために、写真を入れたい場所(右の例 なら2行目の終わり)でパソコンの「Enter」キー を押し、改段(後述)します。

つぎに写真をアップロードするために B:「メディアの追加」をクリックします。

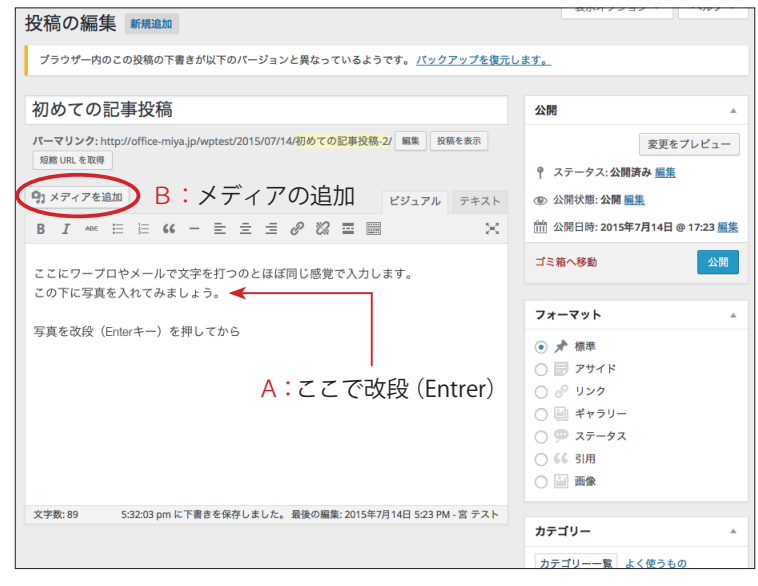

2-6:メディアを挿入ウィンドウが開きますので用意していた写真をこの中へドラッグします。

※下の説明では、画面には何も入っていませんが、実際には他の方がアップロードした沢山のデータが既に登録されていま す。

| メディアを挿入     | ギャラリーを作成 ×                                                                                         |               |
|-------------|----------------------------------------------------------------------------------------------------|---------------|
| ギャラリーを作成    | ファイルをアップロード メディアライプラリ                                                                              |               |
| アイキャッチ画像を設定 |                                                                                                    |               |
| URLから挿入     |                                                                                                    | パソコンから…       |
|             | アップロードするファイルをドロップ                                                                                  |               |
| 57<br>[     | ここをクリックして<br>『イヤログボックスを<br>開くことも出来ます。<br><sup>または</sup><br>ファイルを選択<br><sub>最大アップロードサイズ:30 MB</sub> | Shimonada.jpg |
|             |                                                                                                    |               |
|             | 投稿に挿入                                                                                              |               |

このとき、写真は何枚でもいっぺんにアップロードすることが出来ます。 アルバムを作りたいときなどは、10枚でも20枚でも(多すぎても見づらいですからよく考えて)一度にアップ ロードすることが出来ます。 また、デジカメやスマートフォンで撮った動画の他にも、Word、PDF、Excelなどあらゆるデータ(メディア)を アップロードして書き込みに貼ることが出来ます。 2-7:自動的に、メディアライブラリ内にすでにアップロードされていた画像と一緒に小さな画像が表示されます。

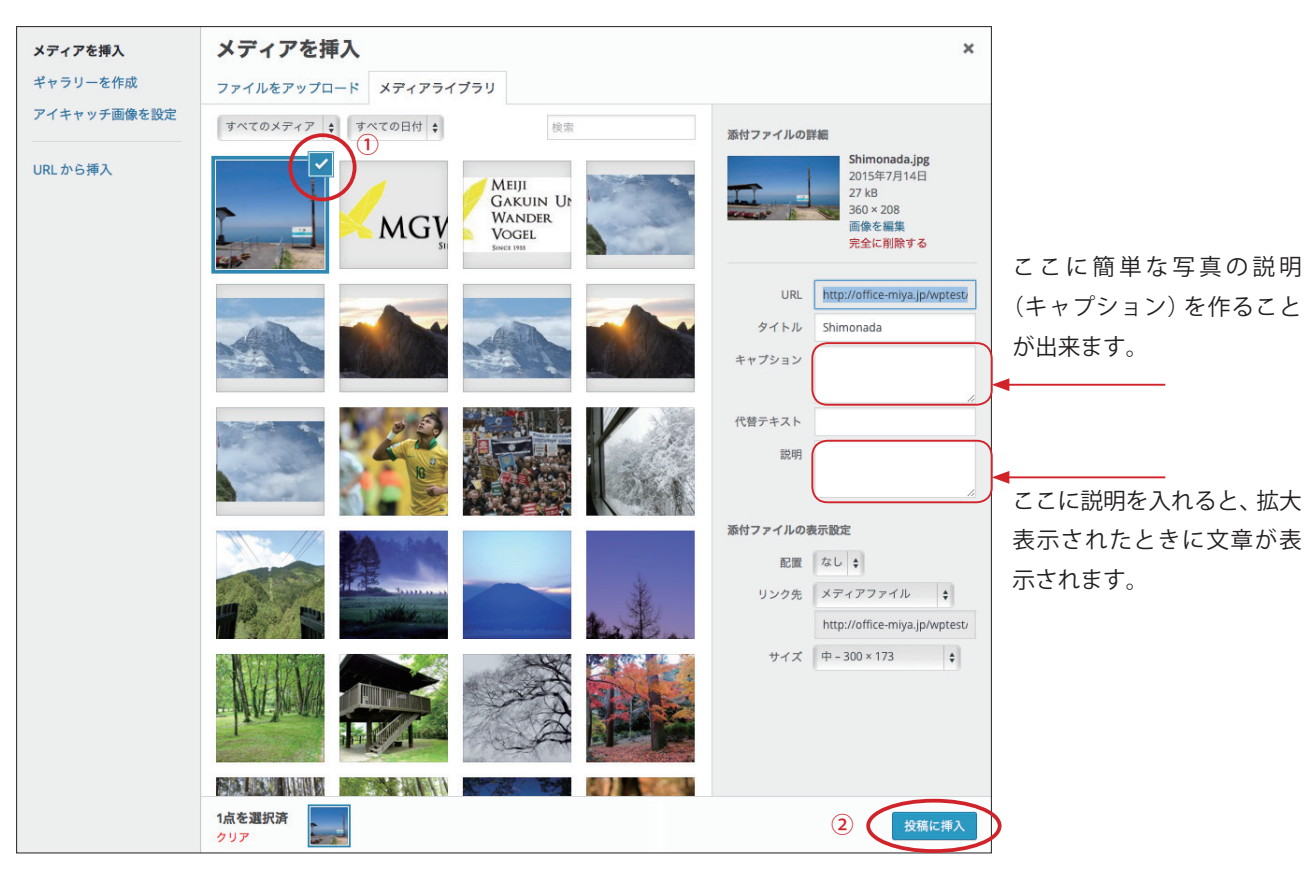

今アップロードした写真(左上)にチェックマークがついていることを確認して① 「投稿に挿入」②をクリックします。

2-8:先ほど改段した場所に、写真が入っていますね?

必要であれば、写真の後に改段を入れて、更に文章を追加するのも良いでしょう。 せっかくですから一番近いカテゴリにチェックを入れ(A)、問題がなければ「公開」をクリックしてください。 ※写真を入れなかった方もここで「公開」をクリックしてください。

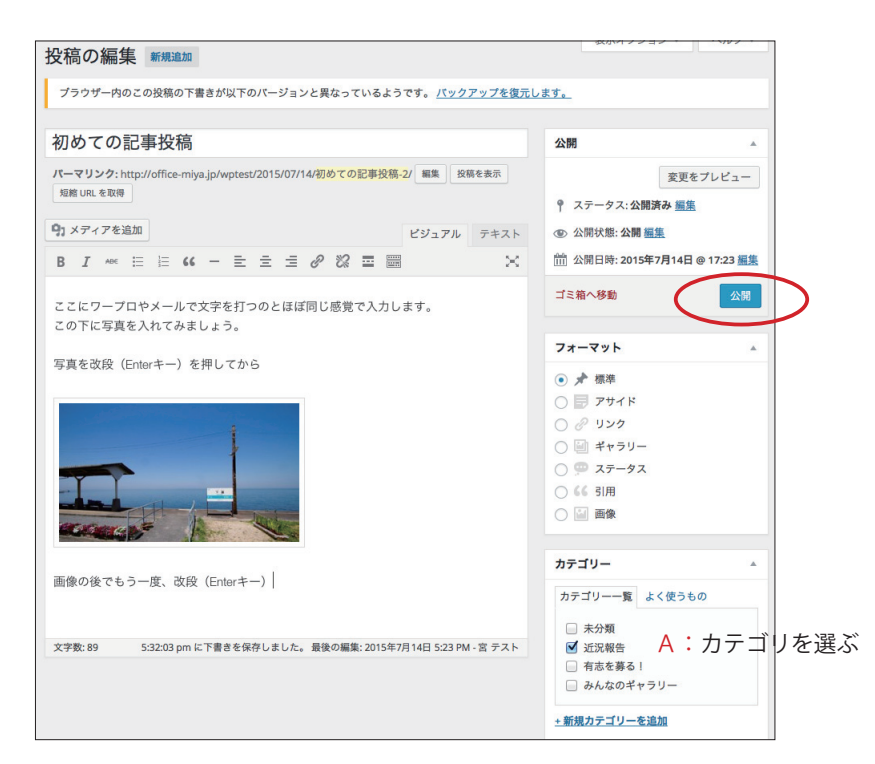

2-9: 投稿内容を確認しましょう。 左上の MGWV-OB 会にカーソルを移動すると「サイト を表示」と表示されるのでクリックします。

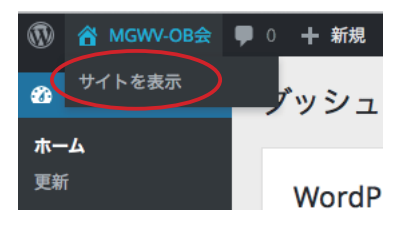

2-10:最新の記事なので最上部に表示されています。 写真は記事中では小さく表示されますが、クリックすると原寸で表示されます。

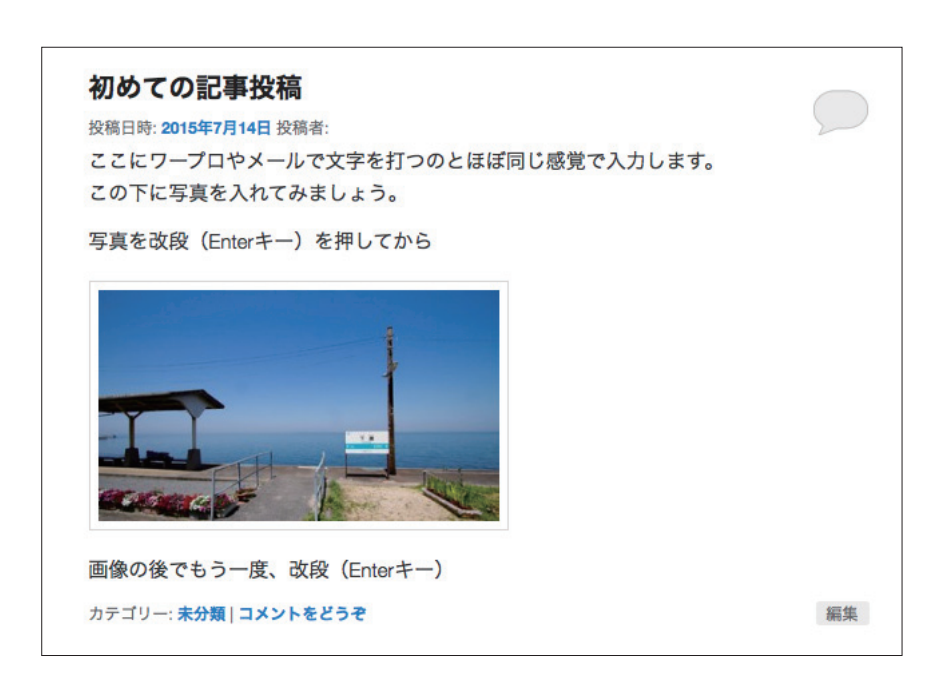

2-11:上記では写真の挿入を説明しましたが、デジカメやスマートフォンで撮影した動画も、全く同じ方法で掲載できます。

TIPS

これまでの操作を覚えると、普段の投稿に必要なほとんどを使いこなせるようになります。これ以降では、覚えておくと便利な ことを数点説明します。

●ログイン後の画面について

ログインすると、画面の上部にツールバーが現れます。ここからダッシュボードに移動したり、ダッシュボードに移動すること なく新規投稿も可能になります。

| 1 | 截 MGWV-OB会 | ●○十新規                          | こんにちは、あなたの名前 さん! 🗾 🔍 |
|---|------------|--------------------------------|----------------------|
|   |            |                                |                      |
|   |            |                                |                      |
|   |            | <b>9</b> 0 + 新規                |                      |
|   |            | 投稿                             | 名前が表示されます。           |
|   |            | メディア                           |                      |
|   |            | るない、<br>固定ページ<br>注前の確認<br>ユーザー |                      |
|   |            | ここからも新規                        | Q稿、ユーザー情報の変更         |
|   |            | も可能です。                         |                      |

ダッシュボードに入れます。

#### ●記事作成時のツールバーについて

以下のような、Word にも似たツールバーがついていますので使い慣れた方には分かりやすいと思いますが、普段 Word などを 使っていない方には馴染みがないと思います。あえて使う必要もありませんが、知っておくと便利な部分のみ説明します。

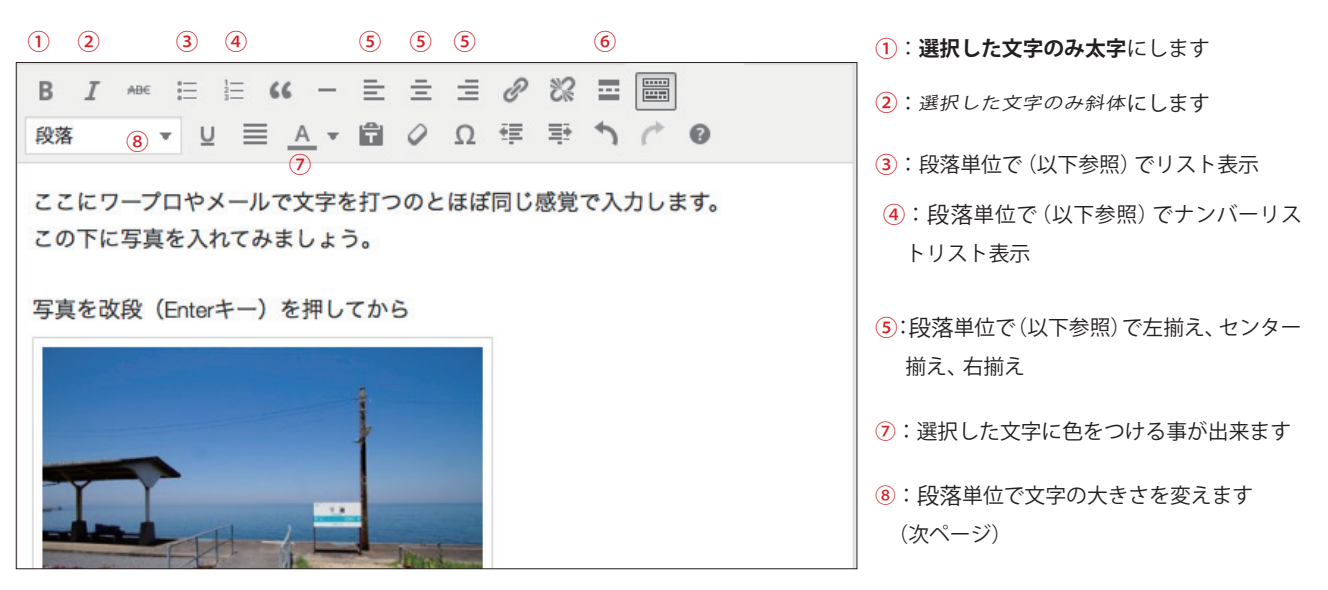

6:省略線の挿入

長い文章を入れるときに改段(Enter)してから(以下参照) 省略線を入れると、トップページでは以下が省略され、 「続きを読む」という表示になります。一度試すと非常 に分かりやすく便利な機能です。 必ず改段(Enter)の後にクリックして入れてください。 **みんなのギャラリーの写真サンプル**Posted on **2015年7月4日** by
た日、旅行に行った際の写真です。(作品でも)というように
誰でも自由にギャラリーを作れます。
たくさんありますので投稿ページを開いて見てください。
コメント大歓迎です!。とれ。続きを読む →
カテゴリー: **みんなのギャラリー** | コメントをどうぞ
編集

●行が変更するだけの「改行」と段落をつくる「改段」の違いについて。

文章の一つの塊(段落)の中で行が変わるものを「改行」、段落が変わるものを「改段(パラグラフ)」といいます。 普段はあまり意識しませんが、投稿の文章を書くとき、特に写真を入れるとき、上記のツールを使うときなど重要になってきます。 例えば

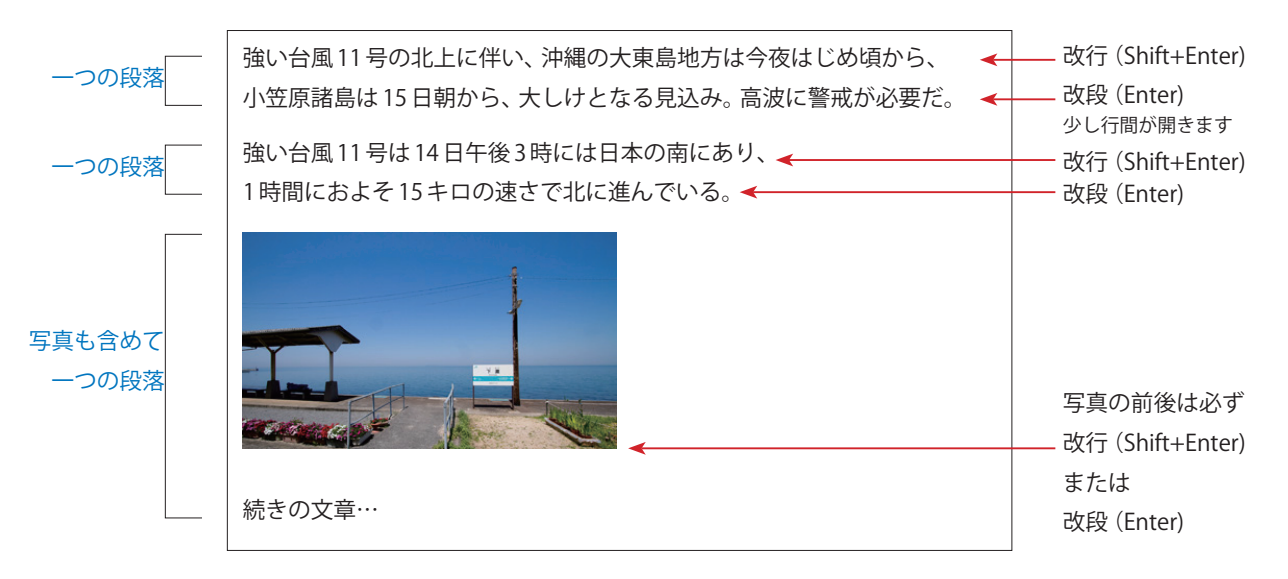

特に「写真の前後は改行、または改段を入れる」と覚えておいてください。

●段落 (見出し) について

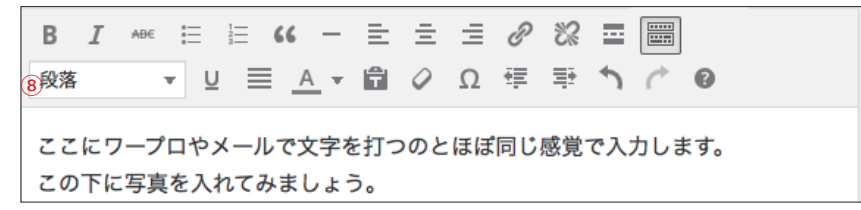

この「段落」とはいわゆる「見出し」です。重要なのは、前述の通り改段(Enter)を入れた部分が一つの段落になりますので、単な る改行では次の行も1つの段落になってしまします。見出しを付けるには、太字にしたい段落にカーソルを置いて、段落1、 段落2,を選びます。それぞれの大きさは変わりませんので、見出しは「段落い」だけ使用してください。※試してみるのが一 番分かりやすいです。

#### この行が段落(見出し1)

次からは普通の文章。見出しを付けるには改段(Enter)を入れた文字にカーソルを置き、プルダウンから「見出し1」 を選ぶだけで太字に出来ます。読むと分かりにくいですが、試してみるとすぐに分かります。

### 3:他の人が書いた記事にコメントを入れる

3-1:ログインしていなければ、ログインします。(2-1)

3-2:トップページからの場合。

コメントを付けたい記事の右下に「コメントをどうぞ」ある いは「○○件のコメント」というリンクがありますので、こ こをクリック。

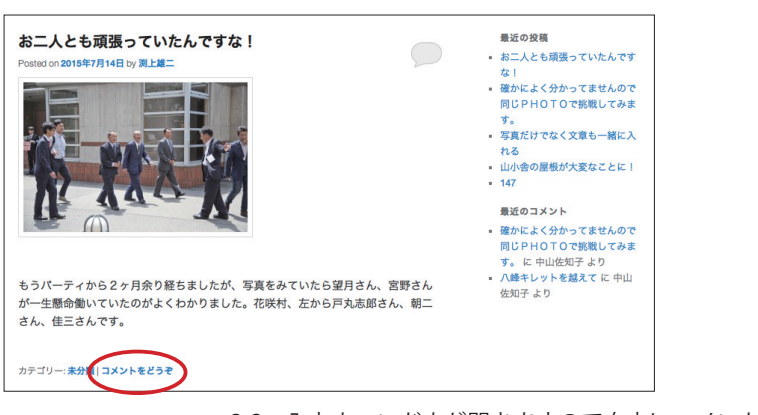

3-2:各記事ページからの場合。

各記事の下に、下記3の入力ウィンドウが開いています。 1

3-3:入力ウィンドウが開きますので自由にコメントを書き込んでください。

入力が済んだら[コメントを送信]をクリック。

※注意:コメントは送信すると後で変更できません。
万一、間違って送信した場合は管理者までご連絡ください。

また、コメントには写真を入れることは出来ません。

| <b>コメントを残す</b><br>としてログインしています。ログアウトしますか? |         |
|-------------------------------------------|---------|
| ここに自由にコメントを書き込んでください。                     |         |
|                                           | コメントを送信 |

## B:中級編(自分が投稿した記事を削除する・編集する)

## **4**:記事を削除

4-1:ログインしていなければ、ログインします。(2-1)

4-2:ダッシュボードに利

| 移動します。 | <b>()</b> | MGWV-OB会 | <b>P</b> 0 | 十 新規 |  |
|--------|-----------|----------|------------|------|--|
|        | 5 7       | シュポード    |            |      |  |
|        |           |          | _          |      |  |
|        |           |          |            | M 💦  |  |
|        |           |          |            |      |  |

4-3:投稿→投稿一覧をクリック

| 🚯 👚 MGWV-OB会    | ■ ○ 十 新規 |
|-----------------|----------|
| 🔞 ダッシュボード 🔦     | ダッシュボード  |
| ★ 投稿            | 投稿一覧     |
| <b>9</b> ] メディア | 新規追加     |

4-4:自分が書いた記事にカーソル移動すると 編集 | クイック編集 | ゴミ箱 | と表示されるので「ゴミ箱」をクリック。

| これで削除されます。      | タイトル                                                 | 作成者 | カテゴリー |
|-----------------|------------------------------------------------------|-----|-------|
| 他の人の記事は削除できません。 | <b>初めての記事投稿</b><br>編集   クイック編集   <mark>ゴミ箱</mark> 表示 |     | 未分類   |

## 5:記事を修正、あるいは写真などを追加する

5-1:上記、4-4の画面で「編集」をクリックします。

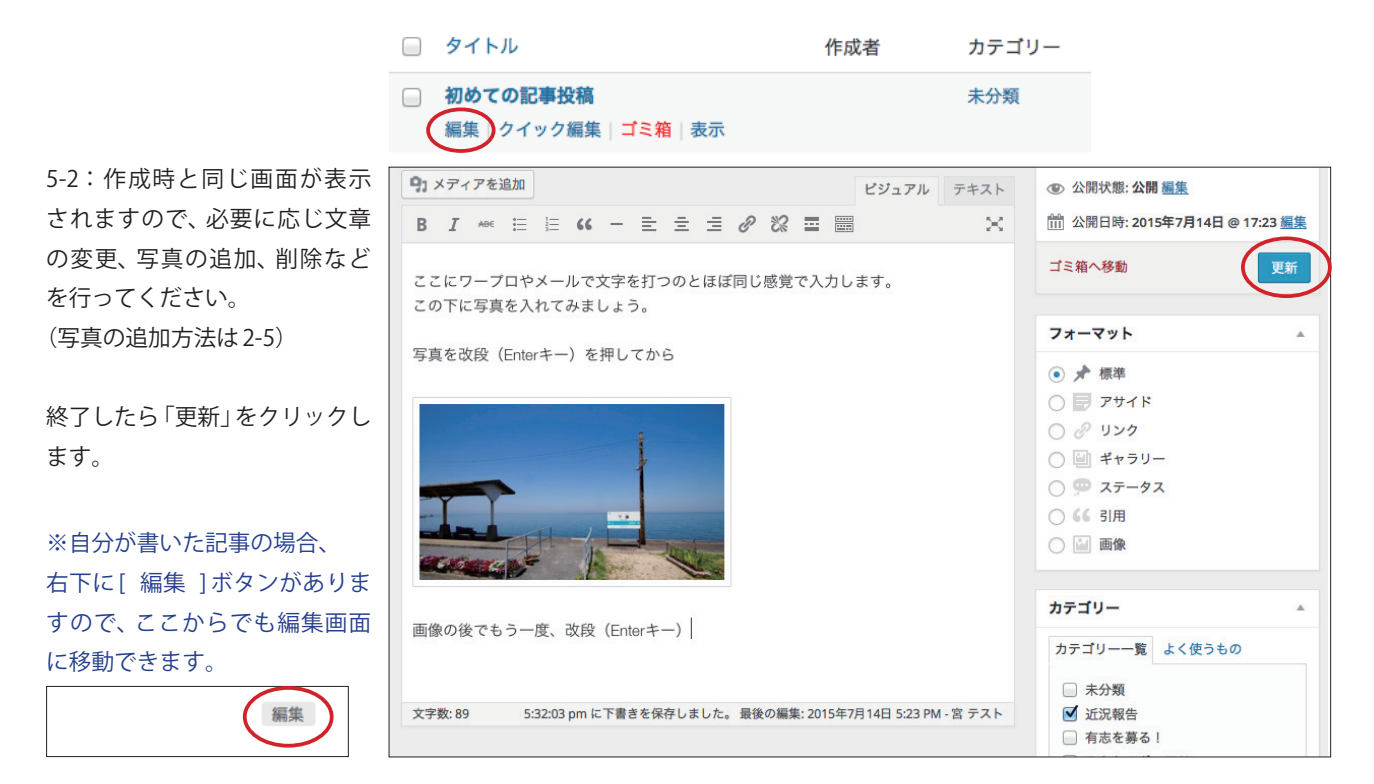

## 6:写真などのギャラリーを作る

1つのページを単なる記事ではなく、ギャラリーとして公開できます。

一見難しそうですが、基本的なやり方は一般的な投稿とほとんど同じです。

|                              | 新規投稿を追加                                                                      |
|------------------------------|------------------------------------------------------------------------------|
|                              | ネイチャーフォトを見てください                                                              |
|                              | パーマリンク: http://office-miya.jp/wptest/2015/07/15/ネイチャーフォトを見てください/<br>編集 投稿を表示 |
|                              | 91 メディアを追加 ビジュアル テキスト                                                        |
|                              | B I AD€ ☵ ☵ 66 - ☷ ☱ 🖉 🛠 ☶ 📟                                                 |
|                              | 段落 🔻 🖳 Ξ <u>Α</u> 🕇 🖨 🖉 Ω 準 🏝 🏠 🧭 🥹                                          |
|                              | これまでに撮りためた自然の写真です。                                                           |
| ここでも改行を忘れずに! ――――            | → I                                                                          |
| 6-2文章の用意が出来たら、新規書き込みと同じ手順で「メ |                                                                              |
| ディアを追加」をクリックします。 写真が入っているフォル |                                                                              |
| ダを以下の要領で、予め見えるところに開いておくと便利   |                                                                              |
| です。                          |                                                                              |
|                              |                                                                              |
|                              | p           文字数: 10         4:51:56 pm に下書きを保存しました。                          |
| 写真を入れる前にちょっと調整               |                                                                              |

ノートパソコンなど小さな画面でも簡単に操作ができるように、操作画面のブラウザと、写真が入っているフォルダ(ディレ クトリ)を並べておきましょう。

ブラウザを左隅に移動させて、右にフォルダが同時に見えるようにしてください。(重なって多少隠れても構いません) このときブラウザをあまり狭くしすぎるとレイアウトが自動的に変わってしましますので、下図の程度に調整します。

左に投稿の画面

右に写真が入っているフォルダ

| x 0 - Q ()                                 | G マレマン マイビクチャ MyPicture v 4 MyPictureの検索 の                                                                                                    |
|--------------------------------------------|----------------------------------------------------------------------------------------------------|
| ファイル(F) 編集(E) 表示(V) お気に入り(A) ツール(T) ヘルプ(H) | 整理 ▼ 🖺 プレビュー 共有 マ スライド ショー 印刷 » 🗈 ▼ 🗍 🔞                                                                                                    |
| <ul> <li>         ・</li></ul>              | ★ お気に入り<br>メ ダウンロード                                                                                                    |
| <b>キャラリーを作成</b><br>アイキャッチ画像を設定             | <ul> <li>デスクトップ</li> <li>20 最近表示した場所</li> <li>30 OneDrive</li> </ul>                                                                                                    |
| 扱<br>新<br>LIDE かと4編入                       | Google ドライフ 601d33790aa39d5 a0800_000406_m.j a0830_000479_m.j a0830_<br>614304eb_m.jpg pg pg                                                                                                    |
|                                            | ⇒ 5/750     =       ▷ F\$=1x>b     ■       □ P\$750     ■                                                                                                    |
| アップロードするファイルをドロ                            | ■ マイピクチャ<br>■ マイピクチャ<br>■ Weichure pg pg pg pg                                                                                                    |
| ギャラリーで<br>複数の画像を入れる場合は<br>ファイルを選択          |                                                                                                    |
| ここはクリックしないで 最大アップロードサイズ: 30 MB             | a1370_000064_m.j a1370_000067_m.j a1380_000959_m.j a1620_ pg pg pg pg                                                                                                    |
| ください。                                      | <ul> <li>ペ ホームグループ</li> <li>ペ ホームグループ</li> <li>ペ ホームグル</li></ul> |
|                                            |                                                                                                    |
|                                            |                                                                                                    |
| WordPress のご利用ありがとうございます。                  | パージョン 4.2.3                                                                                                    |

#### ※写真が入っているフォルダ:

ほとんどの場合「マイピクチャ」にありますが、各個人の設定 で異なる場合があります。 6-3 複数の写真をアップロードするので、まず「ギャラリを作成」をクリックします。表示が変わります。

| <b>メディアを挿入</b><br>ギャラリーを作成<br>アイキャッチ画像を設定            | <b>メディアを挿入</b><br>ファイルをアップロード<br>表示がこのように変わります。                      |                                                                                                    |
|------------------------------------------------------|----------------------------------------------------------------------|----------------------------------------------------------------------------------------------------|
| メディアを挿入<br><b>ギャラリーを作成</b><br>アイキャッチ画像を設定<br>URLから挿入 | ギャラリーを作成         ×           ファイルをアップロード         メディアライブラリ           | パソコンから…<br>必要な枚数だけまとめてドラッグ                                                                                                 |
|                                                      | アップロードするファイルをドロップ<br><sub>または</sub><br>ファイルを選択<br>最大アップロードサイズ: 30 MB | 601d33790aa39d5 a0800_000406_m.j a0830_000479_m.j a0830_000522_m.j<br>614304eb_m.jpg pg pg pg pg pg pg pg pg pg pg pg pg p |

6-4 画像が入っているフォルダから、画面の中に必要な写真をドラッグします。

・いっぺんに選ぶにはフォルダ内の画像をまとめて選択し、すべてを画面にドラッグ。

・1枚ずつ選ぶには「ctrl」キーを押しながらクリックすると、1枚ずつ選ぶことが出来ます。

・まとめてドラッグすることが難しい場合は、1枚ずつウィンドウに追加しても構いません。

やりやすい方法で、ギャラリーに使用する全ての画像データをアップロード画面に追加してください。

6-4メディアライブラリに読み込まれて、今入れた画像が自動的にチェックマークがついています。万一チェックマークが外れていたり、ついていなくても次のステップで修正出来ます。

※すでに登録された画像もすべて表示されていますが、チェックマークがついているものが今回ギャラリー用にアップロード された画像。(チェックマークがついていないものは既存の画像データ)

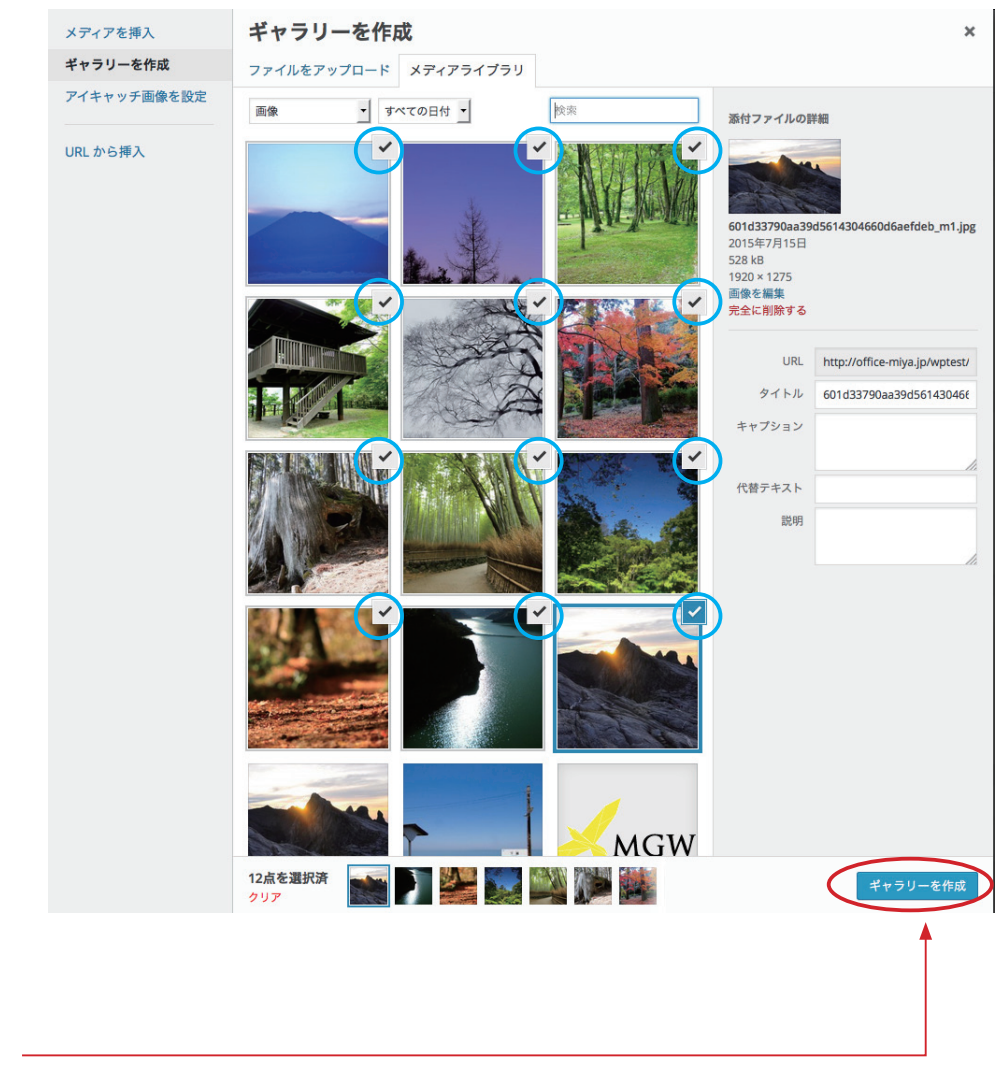

チェックを確認の上、右下の「ギャラリーを作成」をクリックします。

6-6

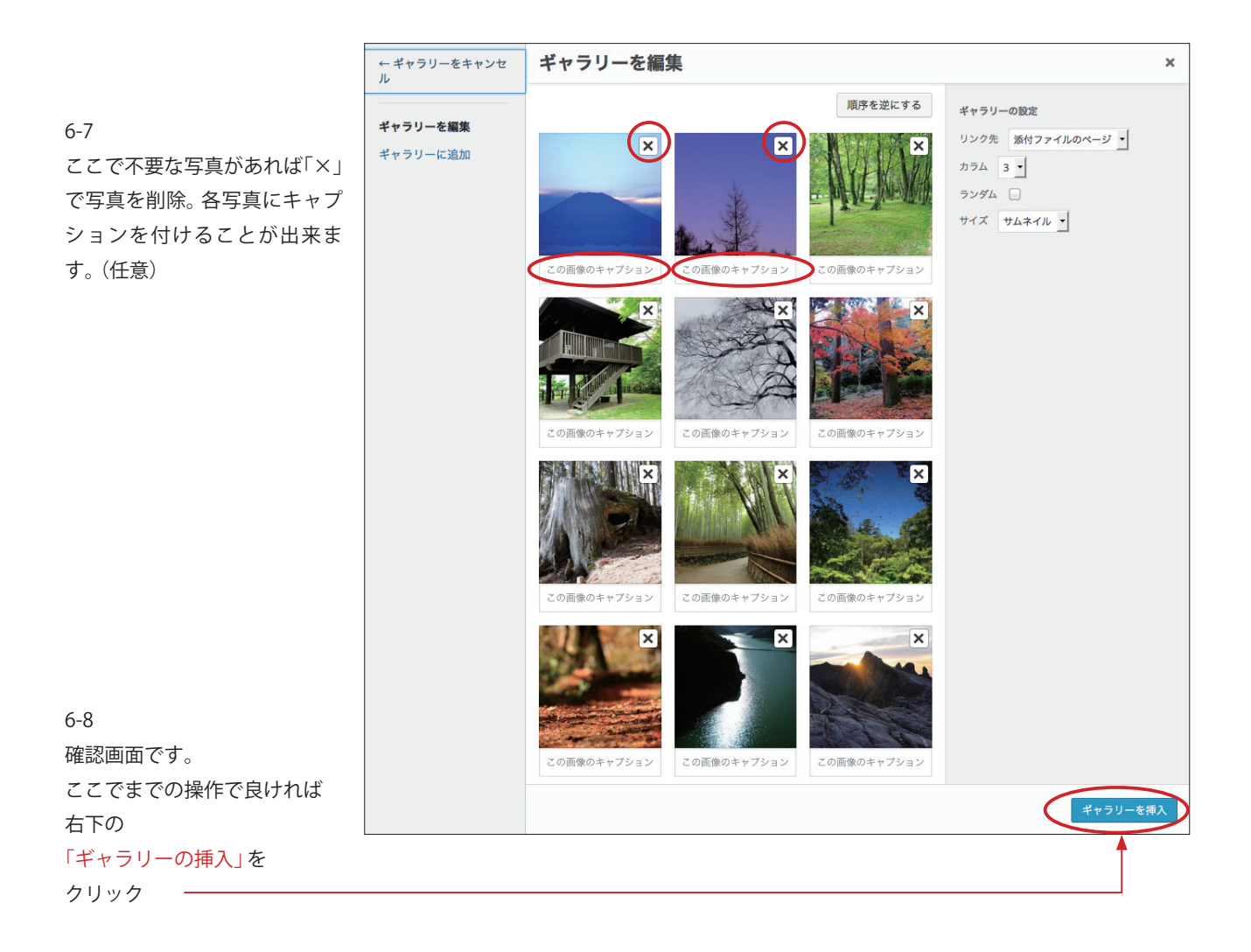

6-9: 投稿画面に戻りますので。[公開]をクリックしましょう。公開前に事前に確認したければ、[プレビュー]で確認するの も良いでしょう。

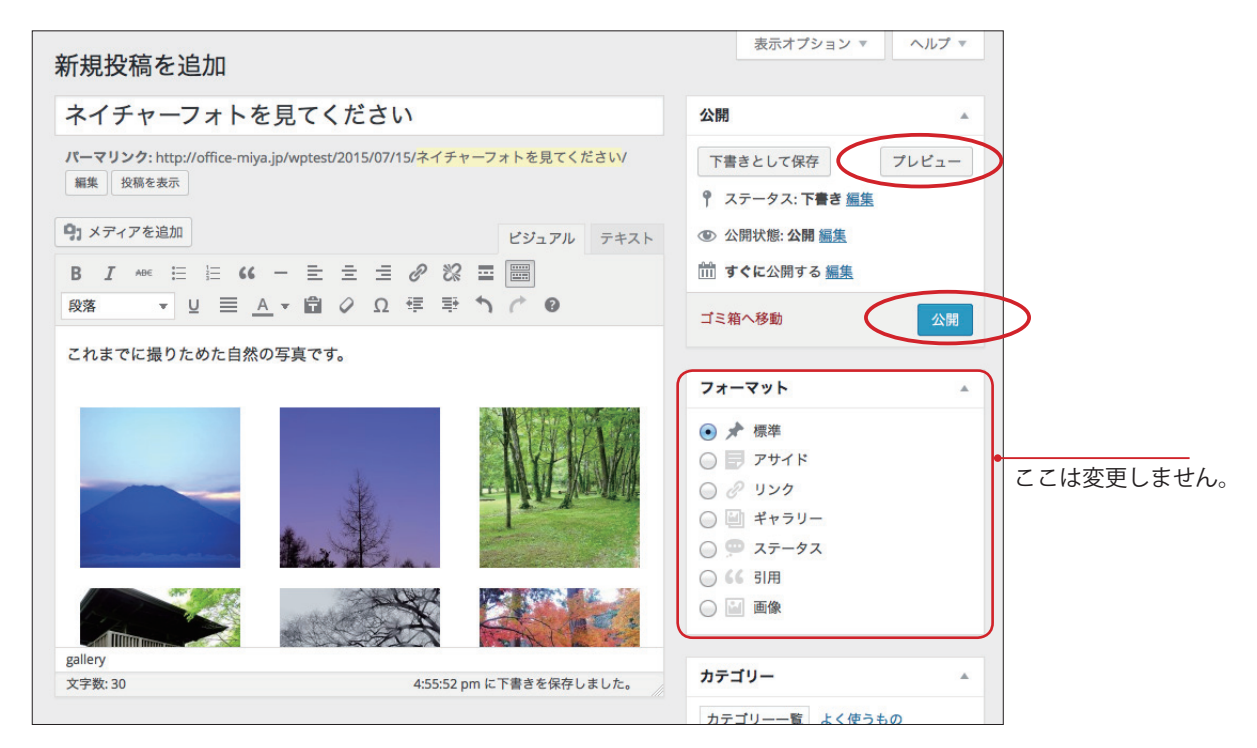

6-10 早速、左上の「サイトを表示」から実際に反映されたページを見ると、トップに表示されているはずです。

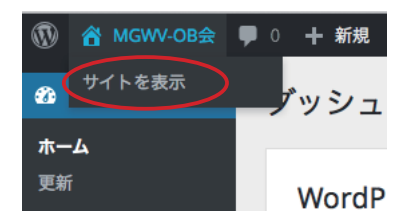

写真をクリックすると次々に表示されます。

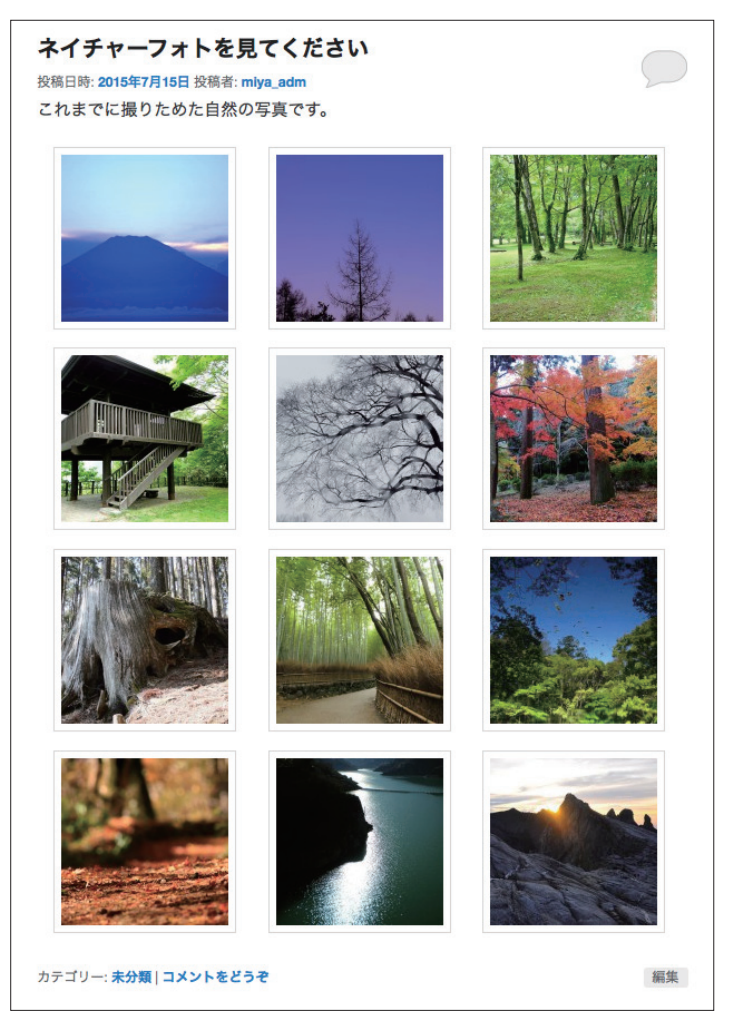

#### TIPS

P9, 6-2 で写真が入っているフォルダを表示する際に写真の 表示サイズを選ぶことが出来ます。 大きい方が見やすいですが、小さい方が多くの写真を表示 出来ますので目的に応じて調整してください。

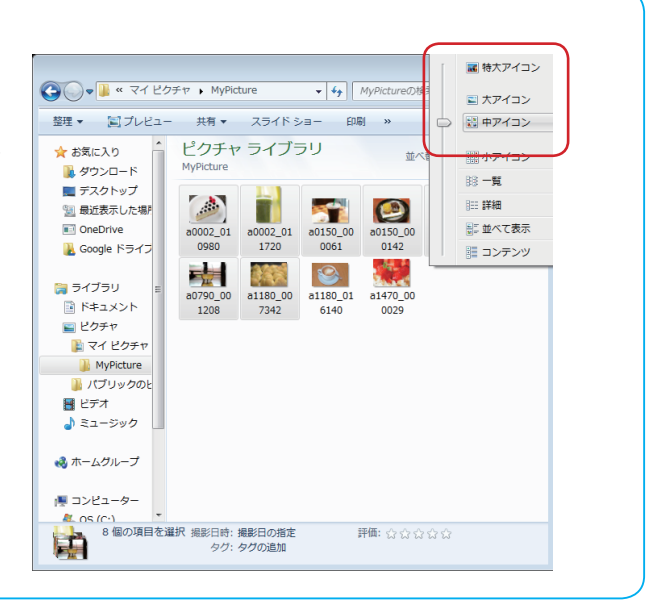

## 7:自分のプロフィールを編集する。

初期の設定では、パスワードなどは管理者が仮に発行したままになっています。 自分のプロフィールを編集することによって、パスワードの変更や自己紹介などを追加することが出来ます。

7-1:ダッシュボードから「プロフィール」を選び、必要事項を記入・変更します。

| 🖚 ダッシュボード        | プロフィール               | ヘルプ マ                                                                     |                               |
|------------------|----------------------|---------------------------------------------------------------------------|-------------------------------|
| ★ 投稿             |                      |                                                                           |                               |
| クロンIII<br>タコメディア | 迴入放足                 |                                                                           |                               |
| ■ コメント           | ビジュアルエディター           | ビジュアルリッチエディターを使用しない                                                       |                               |
| ▶ お問い合わせ         | 管理画面の配色              | <ul> <li>● デフォルト</li> <li>○ ライト</li> <li>○ ブルー</li> <li>○ コーヒー</li> </ul> |                               |
| <i>&amp;</i> ツール |                      | ○ エクトプラズム ○ ミッドナイト ○ オーシャン ○ サンライズ                                        |                               |
| ❹ メニューを閉じる       |                      |                                                                           |                               |
|                  | キーボードショートカット         | コメントモデレーション用のキーボードショートカットを有効にする。 詳細情報                                     |                               |
|                  | ツールバー                | ✔ サイトを見るときにツールバーを表示する                                                     |                               |
|                  | 名前                   |                                                                           |                               |
|                  | ユーザー名                | 00someoneName ユーザー名は変更できません。                                              |                               |
|                  | 名                    |                                                                           | 一名                            |
|                  | 姓                    | 大郎 -                                                                      | 姓                             |
|                  | ニックネーム (必須)          | 00someoneName                                                             | - ユーザ名と同じで大丈夫                 |
|                  | プログ上の表示名             | 鈴木太郎 🗘 🗲                                                                  | – 画面に表示される「姓名」<br>の順を変えることが出来 |
|                  | 連絡先情報                |                                                                           | ます。                           |
|                  | メールアドレス <i>(必須</i> ) | myaddress@sample.com                                                      | _ パスワードを忘れたとき<br>などに連絡を受けられる  |
|                  | ウェブサイト               | http://sample@sample.com 中に入力は不要です。                                       | メールアドレスを必ず入<br>れてください。。       |
|                  | あなたについて              |                                                                           |                               |
|                  | プロフィール情報             | 自分のプロフィールを書くことが出来ます。                                                      | 白八の小猫と如にまニナ                   |
|                  |                      |                                                                           | 百万の投稿工品に表示される自己紹介です。          |
|                  |                      | プロフィールに添える簡単な自己紹介を書き入れてみましょう。この情報はテンプレートを編集すればサイトに表示できます。                 |                               |
|                  | 新規パスワード              |                                                                           | _ パスワードは初期設定の                 |
|                  |                      | パスワードを変更する場合は新しいパスワードを入力し、変更しない場合は空のままにしておいてくださ<br>い。                     | ままではなく必す変更し<br>ましょう。          |
|                  | 新しいパスワードを再入力         | もう一度新しいバスワードを入力してください。                                                    | — 念のため再入力。                    |
|                  |                      | 油度事示與<br>ビント:バスワードは少なくとも7文字以上であるべきです。より強固にす                               |                               |
|                  |                      | るためには大文字と小文字、数字、!"?\$%^&)のような記号を使いましょう。                                   |                               |
|                  |                      | 他のオペアのセッシュントかとコグフクト                                                       |                               |
|                  |                      | 1800 F くてのビアフランからログノンしたままにしてしまったり、お使いの携帯電話をなくしてしまった                       |                               |
|                  |                      | 場合、現在のノラウサを厭いたすべての場所でロクアワトでさます。                                           |                               |
|                  | プロフィールを更新            |                                                                           |                               |
|                  | Ť                    |                                                                           |                               |
|                  | 全てを再確                | 記の上、問題がなければ「プロ<br>再新」をクリック上で終了です。                                         |                               |
|                  | 1-1V~                | ▼約13℃ノソフノレビ№J(У。                                                          |                               |